Student's Guide

# **Portal Akademik**

# Panduan Mahasiswa

Sistem Informasi Terpadu

**UNIVERSITAS SUMATERA UTARA** 

# Pendahuluan

#### **Tentang Portal Akademik USU**

Portal akademik Universitas Sumatera Utara (USU), merupakan sebuah sistem informasi yang berfungsi sebagai integrator informasi akademik yang ada di berbagai unit akademik (program studi / fakultas) sekaligus sebagai sarana komunikasi antar civitas akademika kampus. Sistem ini dibangun dari kondisi eksistensi informasi akademik di kampus yang sangat beragam dan bervariasi bentuknya, sehingga membutuhkan sebuah "portal" yang akan mengintegrasikan informasi-informasi tersebut sehingga mempermudah akses publik. Portal akademik dapat diakses melalui berbagai teknologi dan layanan.

Pengguna Portal Akademika USU ini terdiri dari 3 jenis, yaitu:

- 1. Administrator.
- 2. Mahasiswa.
- 3. Dosen.

#### Tujuan

Panduan Mahasiswa merupakan suatu fasilitas yang berfungsi untuk membantu mahasiswa dalam melakukan aktivitas dan/ atau transaksi yang berhubungan dengan akademik seperti melihat matakuliah ditawarkan, mengakses hasil studi, memasukkan rencana studi dan melihat transkip akhir.

#### **Tentang Dokumen**

Panduan Penggunaan Portal Akademik USU bagi mahasiswa merupakan suatu fasilitas yang dapat digunakan oleh mahasiswa USU sebagai panduan dalam menggunakan Portal Akademik USU.

# Petunjuk Penggunaan

### Login

Sebelum memasuki **Halaman Utama Portal Akademik USU**, mahasiswa harus *login* dulu ke dalam sistem dengan cara memasukkan *username* dan *password*.

Tampilan halaman *login* tampak seperti gambar di bawah ini :

| UNIVERSITAS SUMATE                                                                     | RA UTARA<br>Toward Excellence as University for Industry                                                                                                    |                                                                                                    |
|----------------------------------------------------------------------------------------|----------------------------------------------------------------------------------------------------|----------------------------------------------------------------------------------------------------|
| Tr<br>Sta<br>Sta<br>Bit<br>Bit<br>Bit<br>Bit<br>Bit<br>Bit<br>Bit<br>Bit<br>Bit<br>Bit | Academic Partitic   PORTAL AKADEMIK   Image: Image: Im | Masukkan kolom<br>NIM dengan Nomor<br>Induk Mahasiswa<br>Anda.<br>Masukkan<br>password dengan<br>password yang<br>tertera pada KTMS<br>atau yang telah<br>Anda ganti. |

Silahkan masukkan *username* dan *password* Anda. *Username* adalah Nomor Induk Mahasiswa (NIM), dan *password* untuk masuk ke sistem dapat Anda peroleh di bagian pendidikan di unit masing-masing.

### Halaman Depan

Setelah proses login berhasil, maka akan tampil halaman depan dari portal akademik USU,

seperti tampak pada gambar di bawah ini :

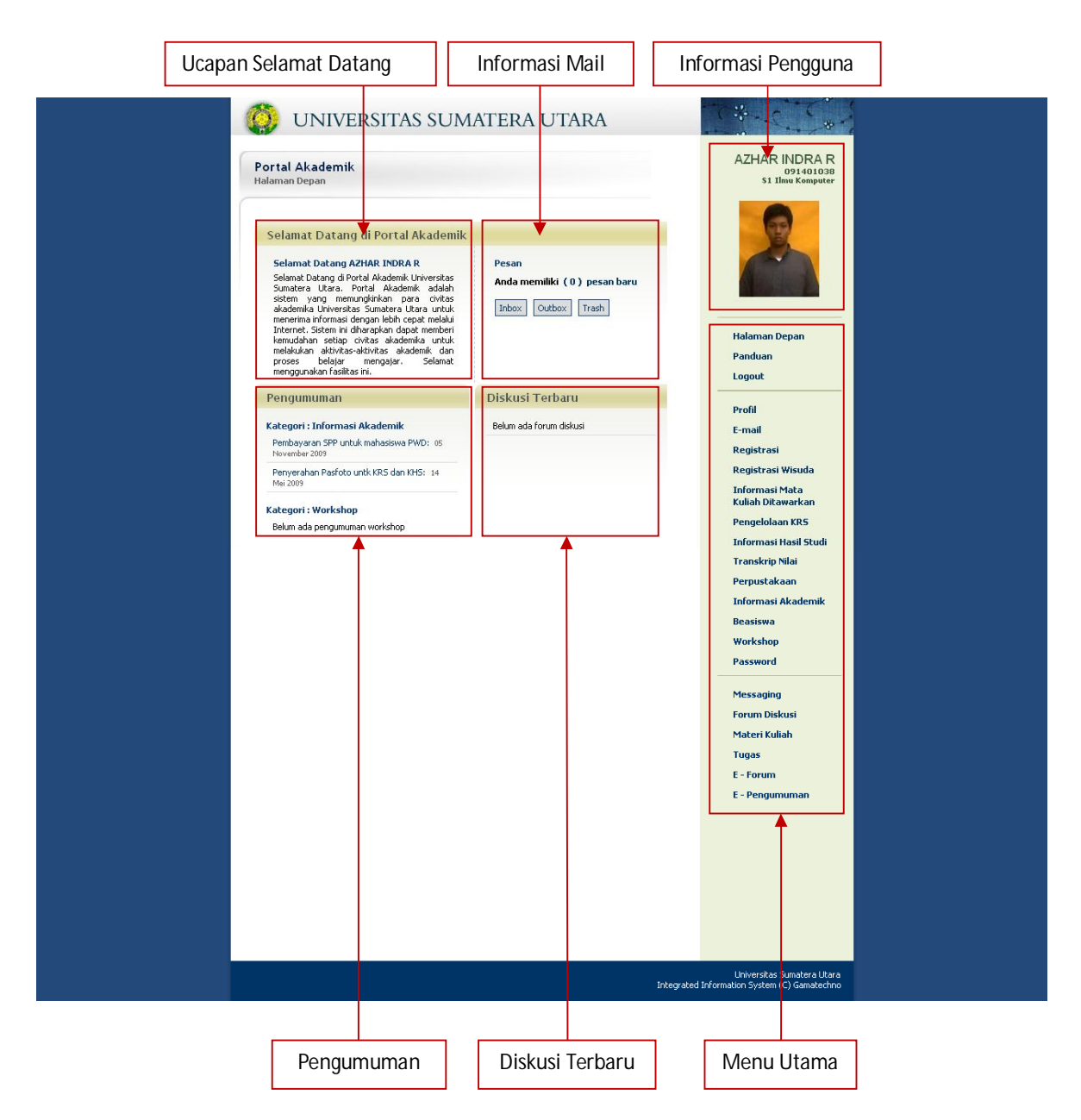

#### Panduan

Menu Panduan berisi panduan penggunaan Portal Akademik USU bagi Mahasiswa. Panduan ini akan ditampilkan dalam format PDF. Saat memilih menu panduan maka secara otomatis mengunduh file tersebut.

### Profil

Menu Profil berisi profil (biodata) dari mahasiswa yang bersangkutan. Pilih menu **Profil**, maka akan tampil halaman Profil Mahasiswa seperti tampak pada gambar di bawah ini :

| Portal Akademik<br>Profil |                               |  |
|---------------------------|-------------------------------|--|
| NAMA                      | : AZHAR INDRA R               |  |
| ALAMAT                    | : JL . JANGKANO . 28          |  |
| NIM                       | : 091401038                   |  |
| TEMPAT TANGGAL LAHIR      | : KOTA MEDAN, 21 Januari 1992 |  |
| AGAMA                     | : ISLAM                       |  |
| JENIS KELAMIN             | : Laki-laki                   |  |
| ASAL SLTA                 | : SMU Negeri 2, Medan         |  |
| TANGGAL TERDAFTAR         | : 09 Juli 2009                |  |
| NAMA AYAH                 | : Amad Rifangi                |  |
| NAMA IBU                  | : Nuzullaila Rahman           |  |
| ALAMAT ORANG TUA          | : Jl. Jangka no.28            |  |
| WARGA NEGARA              | : WNI                         |  |
| STATUS                    | : Aktif                       |  |

Di atas, tercetak nama mahasiswa dan asal program studinya. Pada halaman profil bisa dilihat informasi biodata mahasiswa. Data yang ditampilkan ini tidak/belum bisa diubah sendiri oleh mahasiswa.

#### E-mail

Menu e-mail merupakan salah satu menu yang ada di portal akademik USU yang menyediakan fasilitas pendaftaran e-mail bagi setiap mahasiswa. Setiap mahasiswa hanya dapat memiliki 1 akun e-mail saja.

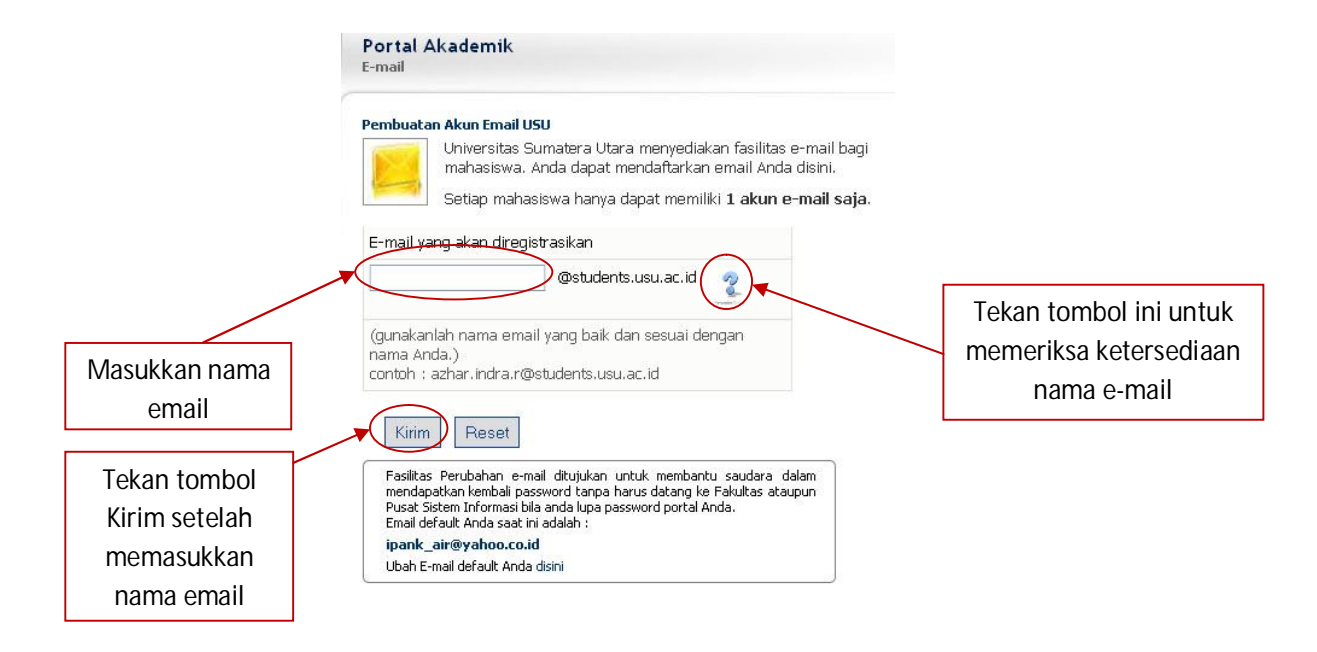

Bila Anda berhasil mendaftar akun e-mail, maka Anda akan melihat pesan yang muncul di layar komputer, sebagai berikut:

| embuatar                                                                      | n Akun Email USU                                                                                                    |                                                                                                    |           |
|-------------------------------------------------------------------------------|----------------------------------------------------------------------------------------------------|----------------------------------------------------------------------------------------------------|-----------|
| <b>(</b> ) s                                                                  | etiap mahasiswa han                                                                                                    | ya dapat memiliki <b>1 akun e-mail saja</b> .                                                                                                    |           |
| <u>م</u><br>و                                                                 | ccount <b>azhar.indra@s</b><br>iunakan Password Por                                                                                                    | tudents.usu.ac.id berhasil dibuat.<br>tal Anda untuk akses ke e-mail Anda                                                                          |           |
| na Milua It                                                                   | ipa passworu, anua ua                                                                                                    | ipac meminica pengnapusan passworu u                                                                                                    | KIIIIK"II |
| e. 49                                                                         |                                                                                                    |                                                                                                    |           |
| Fasilitas<br>mendapa<br>Pusat Sis<br>Email def                                | Perubahan e-mail dituju<br>atkan kembali password ta<br>tem Informasi bila anda lu<br>ault Anda saat ini adalah                                                       | ikan untuk membantu saudara dalam<br>anpa harus datang ke Fakultas ataupun<br>ipa password portal Anda.<br>:                                       |           |
| Fasilitas<br>mendapa<br>Pusat Sis<br>Email def<br><b>ipank_</b> a             | Perubahan e-mail dituju<br>atkan kembali password ta<br>tem Informasi bila anda lu<br>ault Anda saat ini adalah<br><b>air@yahoo.co.id</b>                             | kan untuk membantu saudara dalam<br>ngpa harus datang ke Fakultas ataupun<br>pa password portal Anda.<br>Kotak Pesan                               |           |
| Fasilitas<br>mendapa<br>Pusat Sis<br>Email def<br><b>ipank_</b> &<br>Ubah E-r | Perubahan e-mail dituju<br>tikan kembali password ta<br>tem Informasi bila anda lu<br>ault Anda saat ini adalah<br><b>air@yahoo.co.id</b><br>nail default Anda disini | ikan untuk membantu saudara dalam<br>anpa harus datang ke Fakultas ataupun<br>pa password portal Anda.<br>• Kotak Pesan<br>• Pembuatan E-mail Berl | hasil!    |

#### Registrasi

Menu registrasi merupakan salah satu menu yang ada di portal akademik USU yang menyediakan fasilitas pendaftaran mahasiswa setiap semester agar status mahasiswa tersebut tetap aktif.

| egist | rasi Mahasiswa   |                 |            |                  |
|-------|------------------|-----------------|------------|------------------|
| AMA   | : A              | ZHAR INDRA R    |            |                  |
| IM    | : 0              | 91401038        |            |                  |
| ROGR  | AM STUDI : 5     | 1 Ilmu Komputer |            |                  |
| TATU  | IS AKTIF : A     | ktif            |            |                  |
| NO    | CEMPETED.        | REGISTRASI      |            |                  |
| NO.   | SEMESTER         | STATUS          | TANGGAL    | AK31             |
| 1.    | Ganjil 2009/2010 | Aktif           | 2009-07-09 | Telah registrasi |
| 2.    | Genap 2009/2010  | Aktif           | 2010-01-01 | Telah registrasi |
| з.    | Ganjil 2010/2011 | Aktif           | 2010-07-07 | Telah registrasi |
| 4.    | Genap 2010/2011  | Tidak Aktif     |            | Registrasi       |

#### Registrasi Wisuda

Menu Registrasi Wisuda merupakan salah satu menu yang ada di portal akademik USU yang menyediakan fasilitas pendaftaran mahasiswa sebelum diwisuda. Apabila mahasiswa belum melaksanakan sidang maka mahasiswa tidak dapat mekalukan pengisian biodata wisuda. Maka akan muncul pesan seperti di bawah ini:

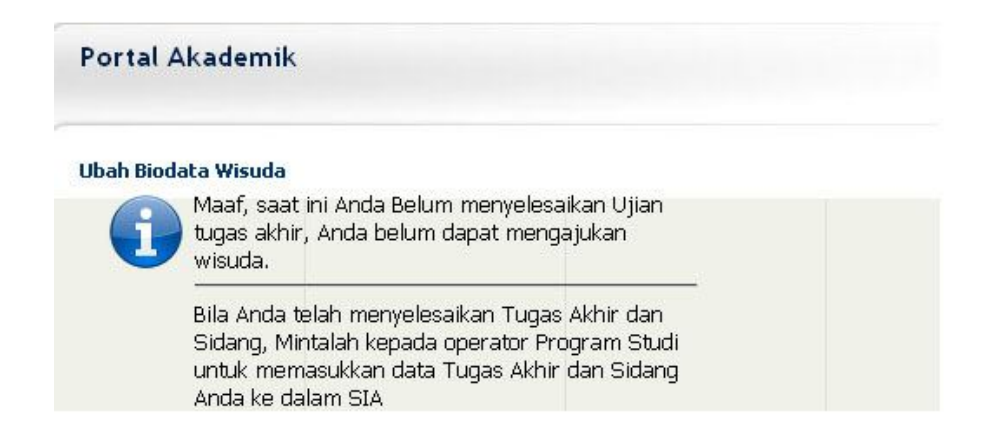

Apabila Mahasiswa mahasiswa telah mengikuti ujian akhir, maka mahasiswa dapat mengisi data-data pribadi yang diperlukan. Tampilannya adalah sebagai berikut:

|                                                                                                    | FULU WISUUd                                      |                                                                                  |                            |
|----------------------------------------------------------------------------------------------------|--------------------------------------------------|----------------------------------------------------------------------------------|----------------------------|
|                                                                                                    | (ukuran foto tidak lebih dari î                  | 2 MByte)                                                                         | Klik tombol browse untuk   |
|                                                                                                    | NIM                                              | 091401038                                                                        | memasukkan photo           |
|                                                                                                    | Nama                                             |                                                                                  |                            |
|                                                                                                    | Tanggal Lulus                                    |                                                                                  |                            |
|                                                                                                    | E-mail                                           |                                                                                  |                            |
|                                                                                                    | Tempat Lahir                                     |                                                                                  |                            |
|                                                                                                    | Tgl. Lahir                                       |                                                                                  |                            |
|                                                                                                    | Gol. Darah                                       | A 💌                                                                              |                            |
|                                                                                                    | Jenis Kelamin                                    | Laki-laki 💌                                                                      |                            |
|                                                                                                    | Agama                                            | ISLAM 💌                                                                          |                            |
|                                                                                                    | Status                                           | Belum Kawin 💌                                                                    |                            |
|                                                                                                    | Tinggi/Berat Badan                               | Cm / Kg                                                                          |                            |
|                                                                                                    | Fakultas                                         | MATEMATIKA DAN IPA                                                               |                            |
|                                                                                                    | Departemen/P.Studi                               | S1 Ilmu Komputer - S-1                                                           |                            |
|                                                                                                    | Judul Skripsi/Tugas<br>Akhir/ Kertas Kerja<br>*) |                                                                                  |                            |
|                                                                                                    | Alamat                                           |                                                                                  |                            |
|                                                                                                    | Orang Tua                                        |                                                                                  |                            |
|                                                                                                    | Nama                                             |                                                                                  |                            |
|                                                                                                    | Pekerjaan La                                     | ain-lain 💌                                                                       |                            |
|                                                                                                    | Alamat                                           |                                                                                  |                            |
|                                                                                                    |                                                  |                                                                                  |                            |
|                                                                                                    |                                                  |                                                                                  |                            |
| k tombol tambah                                                                                                 |                                                  |                                                                                  |                            |
| k tombol tambah<br>untuk mengisi<br>njang pendidikan                                                            | Asal Pendidikan                                  |                                                                                  |                            |
| k tombol tambah<br>untuk mengisi<br>njang pendidikan<br>sebelumnya                                              | Asal Pendidikan                                  | Acal Pandidikan Eakukan Tak                                                      | aug Lukus                  |
| k tombol tambah<br>untuk mengisi<br>njang pendidikan<br>sebelumnya                                              | Asal Pendidikan<br>Jenjang                       | Asal Pendidikan Fakultas Tah                                                     | nun Lulus                  |
| k tombol tambah<br>untuk mengisi<br>njang pendidikan<br>sebelumnya                                              | Asal Pendidikan<br>Jenjang                       | Asal Pendidikan Fakultas Tah                                                     | hapus untuk menghapus data |
| k tombol tambah<br>untuk mengisi<br>njang pendidikan<br>sebelumnya<br>k simpan setelah                          | Asal Pendidikan<br>Jenjang<br>Tambah (S. U       | Asal Pendidikan Fakultas Tah<br>Jbah Hapus Klik tombol                           | hapus untuk menghapus data |
| ik tombol tambah<br>untuk mengisi<br>enjang pendidikan<br>sebelumnya<br>ik simpan setelah<br>lesai mengisi data | Asal Pendidikan<br>Jenjang<br>Tambah (S. U       | Asal Pendidikan Fakultas Tah<br>Joah Hapus Klik tombol<br>Klik tombol ubah untuk | hapus untuk menghapus data |

#### Informasi Matakuliah Ditawarkan

Menu Informasi Mata Kuliah Ditawarkan merupakan salah satu menu di Portal Akademik USU yang menampilkan daftar mata kuliah yang diselenggarakan untuk semester aktif pada fakultas yang bersangkutan.

| 'or<br>nfor | tal Aka<br>masi Ma      | adem1K<br>ta Kuliah Ditawarkan                   |       |     |     |
|-------------|-------------------------|--------------------------------------------------|-------|-----|-----|
| aft         | ar Mata k<br>ester : Ge | Culiah yang Ditawarkan pada :<br>enap, 2010/2011 |       |     |     |
| NO          | KODE                    |                                                  | KELAS | W/P | SKS |
| 1           | KTC314                  | Analisis & Perancangan Sistem                    | a     | W   | 3   |
| 2           | KTC314                  | Analisis & Perancangan Sistem                    | ь     | W   | 3   |
| 3           | UNI107                  | Bahasa Indonesia                                 | а     | W   | 2   |
| 4           | UNI107                  | Bahasa Indonesia                                 | Ь     | W   | 2   |
|             |                         | 330                                              |       |     | -   |

Klik untuk mengetahui informasi kelas matakuliah

Sebagai contoh, gambar di atas menunjukkan daftar matakuliah yang ditawarkan pada semester genap 2010 untuk program studi Ilmu Komputer. Daftar yang ditampilkan pada tabel di atas meliputi kode matakuliah, nama matakuliah, kelas matakuliah, sifat, dan jumlah sks-nya.

Untuk mengetahui lebih detail tentang informasi sebuah kelas matakuliah, silakan klik nama kelas sebuah matakuliah dan akan ditampilkan halaman seperti di bawah ini.

| rogram Studi : S1 Ilmu Kompu | iter                              |                |       |
|------------------------------|-----------------------------------|----------------|-------|
| KODE MATA KULIAH             | KTC314                            |                |       |
| NAMA MATA KULIAH             | Analisis & Peranca                | ngan Sistem    |       |
| BOBOT SKS                    | Kuliah : 3 SKS<br>Praktek : 0 SKS |                |       |
| NILAI MINIMAL KELULUSAN      | В                                 |                |       |
| PRASYARAT                    |                                   |                |       |
| SIFAT MATA KULIAH            | Wajib                             |                |       |
| JADWAL KULIAH                | HARI                              | JAM            | RUANG |
|                              | 0.<br>                            | -2             |       |
| JADWAL UJIAN SISIPAN         | Tanggal :                         |                |       |
|                              | JAM RU                            |                | RUANG |
|                              |                                   | Në.            |       |
| JADWAL UJIAN AKHIR           | Tanggal :                         |                |       |
|                              |                                   | MAN            | RUANG |
|                              | -                                 | <del>3</del> 8 |       |
| SILABUS                      |                                   |                |       |
|                              |                                   |                |       |

# Halaman Pengelolaan KRS

Menu pengelolaan KRS merupakan menu yang dapat digunakan untuk mengelola kartu rencana studi mahasiswa seperti menambahkan data rencana studi, menghapus data rencana studi dan mencetak kartu rencana studi.

| NAMA     | : AZHAR INDRA R   |
|----------|-------------------|
| NIM      | : 091401038       |
| SEMESTER | : Genap 2010/2011 |
|          | :: 24             |

Selanjutnya adalah mengambil kartu rencana studi sesuai dengan matakuliah kelas.

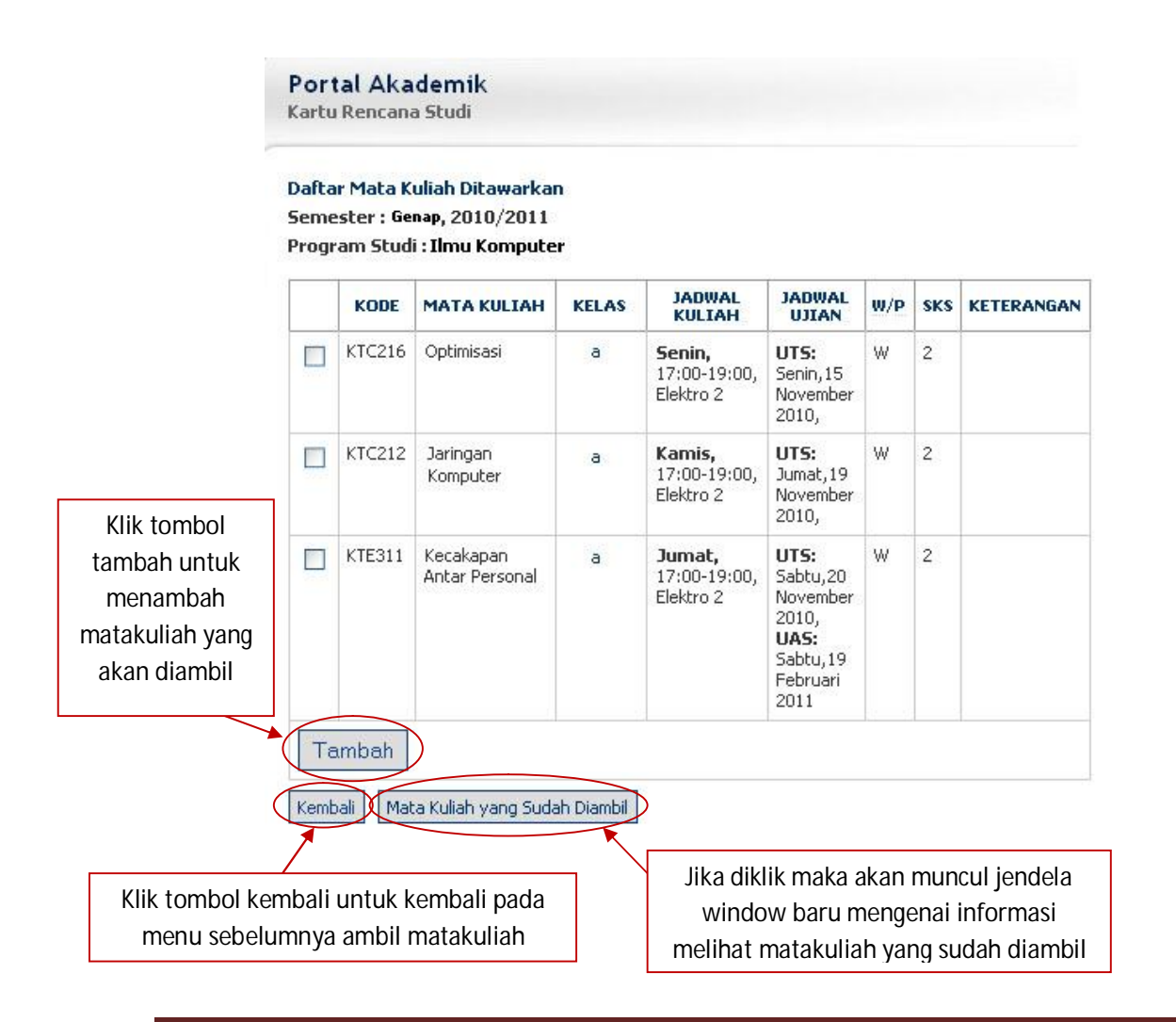

#### Menambah Data Rencana Studi

Langkah-langkah untuk menambah data rencana studi adalah sebagai berikut :

- 1. Pilih menu pengelolaan KRS
- 2. Tekan tombol ambil matakuliah.
- pilih matakuliah yang akan diambil pada semester bersangkutan dengan cara memberikan tanda centang pada checkbox yang tersedia pada kolom Kelas/Matakuliah dan tekan tombol Tambah.

| Portal Akad     | emik                                  |  |
|-----------------|---------------------------------------|--|
| Peringatan Peng | jisian KRS                            |  |
| Kode Mata Kulia | h KTC216, BERHASIL diambil            |  |
| Kode Mata Kulia | h KTC212, BERHASIL diambil            |  |
| Kode Mata Kulia | h KTC311, BERHASIL diambil            |  |
|                 | Klik kembali untuk melihat matakuliah |  |
|                 | yang telah berhasil diambil.          |  |

#### Menghapus Data Rencana Studi

Langkah-langkah untuk menghapus data rencana studi adalah sebagai berikut :

- 1. Pilih menu pengaturan KRS.
- Pada halaman Kartu Rencana Studi, pilih data rencana studi yang akan dihapusdengan cara memberikan tanda centang pada checkbox yang terdapat pada kolom Kode.
- 3. Tekan tombol **Hapus**.

#### Mencetak Kartu Rencana Studi

Langkah-langkah untuk mencetak kartu rencana studi adalah sebagai berikut :

- 1. Pilih menu **pengelolaan KRS**.
- 2. Pada halaman pengelolaan KRS, tekan tombol Print.
- 3. Tekan tombol **OK/Print**.

|             | Por<br>Karti | <b>tal Akade</b><br>u Rencana St | mik<br><sup>udi</sup>    |       |                  |
|-------------|--------------|----------------------------------|--------------------------|-------|------------------|
|             | NAMA         | •                                | : AZHAR INDRA R          |       |                  |
|             | NIM          |                                  | : 091401038              |       |                  |
|             | SEMES        | STER                             | : Genap 2010/2011        |       |                  |
|             | SKS M        | IAKSIMUM                         | : 24                     |       |                  |
|             | NO           | KODE                             | MATA KULIAH              | SKS   |                  |
|             | 1            | КТС216                           | Optimisasi               | 3     |                  |
|             | 2            | КТС212                           | Jaringan Komputer        | 2     |                  |
| Klik tombol | 3            | KTE311                           | Kecakapan Antar Personal | 2     |                  |
| hapus       | ► (H         | apus                             | Total                    | 7     |                  |
|             | Am           | bil Matakuliah                   |                          | print | Klik tomol print |
|             |              |                                  |                          |       | untuk mencetak   |
|             |              |                                  |                          |       | KRS              |

### Informasi Hasil Studi

Menu Kartu Hasil Studi merupakan menu yang dapat digunakan untuk melihat hasil studi mahasiswa per semester.

Langkah-langkah untuk melihat informasi hasil studi adalah sebagai berikut :

- 1. Pilih menu Informasi Hasil Studi.
- 2. Pilih semester yang akan dilihat dan tekan tombol Lihat.
- 3. Akan tampil halaman Informasi Hasil Studi seperti tampak pada gambar di bawah ini.

| Pilih semester | Info          | masi Ha                             | sil Studi                                                         |          |          |     |       |
|----------------|---------------|-------------------------------------|-------------------------------------------------------------------|----------|----------|-----|-------|
|                | Kart<br>KHS S | u Hasil Si<br>Semester L<br>ster Ga | audi Semester<br>Brapa yang ingin Anda lihat?<br>Injil 2010 Lihat | Klik ton | nbol lił | nat | ]     |
|                | тан           | UN                                  | : 2010/2011                                                       |          |          |     |       |
|                | SEM           | STER                                | : Ganjil                                                          |          |          |     |       |
|                | NAM           | A                                   | : AZHAR INDRA R                                                   |          |          |     |       |
|                | NIM           |                                     | : 091401038                                                       |          |          |     |       |
|                | PRO           | GRAM STU                            | DI : S1 Ilmu Komputer                                             |          |          |     |       |
|                | NO            | KODE                                | MATA KULIAH                                                       | KELAS    | W/P      | SKS | NILAI |
|                | 1             | KLB203                              | Prak. Struktur Data                                               | a,b      | W        | 1   | А     |
|                | 2             | KLC202                              | Prak. Bahasa Pemrograman II                                       | a,b      | W        | 1   | В     |
|                | з             | KTB201                              | Aljabar Linier & Matriks                                          | Ь        | W        | 3   | А     |
|                | 4             | KTB202                              | Metode Numerik                                                    | Ь        | W        | 3   | B+    |
|                | 5             | KTB203                              | Struktur Data                                                     | ь        | W        | 3   | В     |
|                | 6             | KTB301                              | Teori Bahasa & Otomata                                            | Ь        | W        | 2   | B+    |
|                | 7             | KTC201                              | Organisasi dan Arsitektur Komputer                                | Ь        | W        | 3   | В     |
|                | 8             | KTC202                              | Bahasa Pemrograman II                                             | Ь        | W        | 2   | А     |
|                | 9             | KTE301                              | Komputer & Masyarakat                                             | Ь        | W        | 2   | А     |
|                | 10            | UNI106                              | Pendidikan Kewarganegaraan                                        | Ь        | W        | 2   | А     |
|                | 11            | UNI108                              | Bahasa Inggris                                                    | Ь        | W        | 2   | А     |

Jumlah SKS yang Diambil : 24

Jumlah Matakuliah : 11 IP Semester : 3.60

#### **Transkrip Nilai**

Menu Transkrip Nilai merupakan menu yang dapat digunakan untuk melihat transkrip nilai mahasiswa. Transkrip nilai mahasiswa akan ditampilkan pada halaman Salinan Transkrip Mahasiswa seperti tampak pada gambar di bawah ini.

| SALINAN TRANSKRIP      | MAHASIS                | WA                                 |        |      |
|------------------------|------------------------|------------------------------------|--------|------|
| NAMA MAHASISWA         | : AZH/                 | AR INDRA R                         |        |      |
| PROGRAM STUDI          | :51 Il                 | mu Komputer                        |        |      |
| NOMOR MAHASISWA        | A :0914                | 01038                              |        |      |
| SEMESTER               | KODE<br>MATA<br>KULIAH | MATA KULIAH                        | KREDIT | NILA |
| Semester Ganjil 2009   | UNI101                 | Pendidikan Agama Islam             | 2      | C+   |
| Semester Ganjil 2009   | KLB105                 | Prak. Algoritma & Pemrograman      | 1      | B+   |
| Semester Ganjil 2009   | KLB102                 | Prak. Fisika Dasar I               | 1      | A    |
| Semester Ganjil 2009   | KTB106                 | Pengantar Teknologi Informasi      | 2      | В    |
| Semester Ganjil 2009   | KTB105                 | Algoritma & Pemrograman            | 3      | B+   |
| Semester Ganjil 2009   | KTB104                 | Statistika I                       | 2      | B+   |
| Semester Ganjil 2009   | KTB103                 | Logika Matematika                  | 3      | B+   |
| Semester Ganjil 2009   | KTB102                 | Fisika Dasar I                     | 2      | B+   |
| Semester Gantil 2009   | KTB101                 | Kalkulus I                         | 3      | в    |
| Semester Genap<br>2009 | KTC214                 | Sistem Informasi                   | 3      | A    |
| Semester Genap<br>2009 | KLC111                 | Prak. Bahasa Pemrograman I         | 1      | A    |
| Semester Genap<br>2009 | KLB115                 | Prak. Sistem Digital               | 1      | B+   |
| Semester Genap<br>2009 | KLB112                 | Prak. Fisika Dasar II              | 1      | B+   |
| Semester Genap<br>2009 | KTC111                 | Bahasa Pemrograman I               | 2      | C+   |
| Semester Genap<br>2009 | KTB115                 | Sistem Digital                     | 2      | B+   |
| Semester Genap<br>2009 | KTB114                 | Matematika Diskrit                 | 3      | C+   |
| Semester Genap<br>2009 | KTB113                 | Statistika II                      | 2      | B+   |
| Semester Genap<br>2009 | KTB112                 | Fisika Dasar II                    | 2      | B+   |
| Semester Genap<br>2009 | KTB111                 | Kalkulus II                        | 3      | В    |
| Semester Genap<br>2009 | UNI107                 | Bahasa Indonesia                   | 2      | B+   |
| Semester Ganjil 2010   | KTE301                 | Komputer & Masyarakat              | 2      | A    |
| Semester Ganjil 2010   | KTB301                 | Teori Bahasa & Otomata             | 2      | B+   |
| Semester Ganjil 2010   | KLC202                 | Prak. Bahasa Pemrograman II        | 1      | В    |
| Semester Ganjil 2010   | KTB201                 | Aljabar Linier & Matriks           | 3      | A    |
| Semester Ganjil 2010   | KTC202                 | Bahasa Pemrograman II              | 2      | A    |
| Semester Ganjil 2010   | KTC201                 | Organisasi dan Arsitektur Komputer | 3      | В    |
| Semester Ganjil 2010   | KTB203                 | Struktur Data                      | 3      | В    |
| Semester Ganjil 2010   | KTB202                 | Metode Numerik                     | 3      | B+   |
| Semester Ganjil 2010   | UNI108                 | Bahasa Inggris                     | 2      | A    |
| Semester Ganjil 2010   | UNI106                 | Pendidikan Kewarganegaraan         | 2      | A    |
| Semester Ganiil 2010   | KLB203                 | Prak, Struktur Data                | 1      | ۵    |

# PRESTASI AKADEMIK Jumlah Mata Kuliah Jumlah SKS

#### IP Kumulatif

: 31 : 65

: 3.41

#### KETERANGAN NILAI

- A : 4 B : 3 C : 2 D : 1 E : 0

## Password

Menu password merupakan menu yang dapat digunakan untuk merubah password. Berikut keterangan gambarnya.

| Portal Akademik<br>Password   |                   |                        |
|-------------------------------|-------------------|------------------------|
| Ubah Password                 |                   | Ketikkan password lama |
| Password sebelumnya:          |                   |                        |
| Masukkan Password<br>baru:    | •••••             | Katikkan naanward harv |
| Tulis Ulang<br>Password baru: | •••••             |                        |
| Kirim Reset                   |                   |                        |
| Klik tombol kirim             | Klik tombol reset |                        |
|                               | mengosongkan form |                        |

#### Logout

Untuk keluar dari sistem, silahkan klik link *Logout* yang terletak di bagian atas, bersebelahan dengan link Halaman Depan.